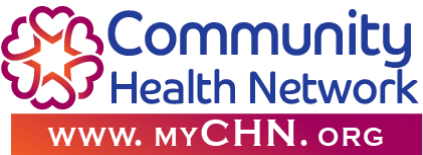

### iHealth Air Wireless Pulse Oximeter

#### Package contents

1-iHealth Wireless Pulse Oximeter1 Lanyard1-Charging cable (USB cord)

### **Remote Patient Monitoring User**

1.) Ensure Bluetooth is "ON" Smart phone device.

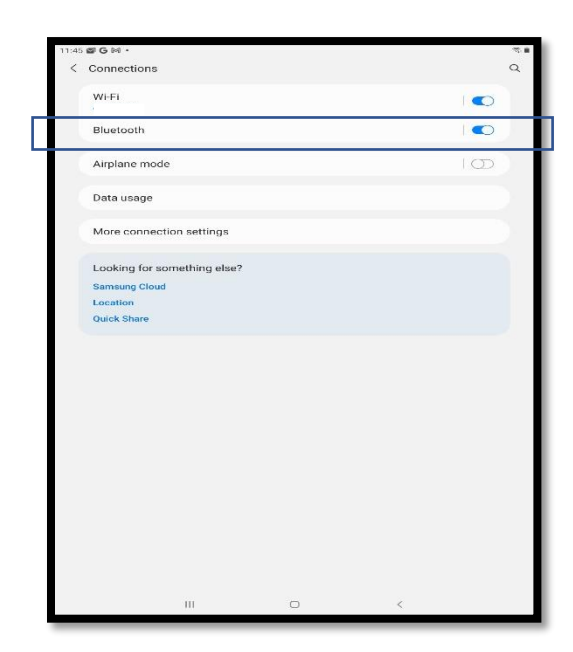

- Ensure you have signed up for a CHN Patient Portal account. (If you do not have a Patient Portal account, please speak with your CCM Care Coordinator)
  - a.) Have your Patient Portal username and password readily available.

3.) Please make your desired language selection. Click on Skip at the bottom of the screen.

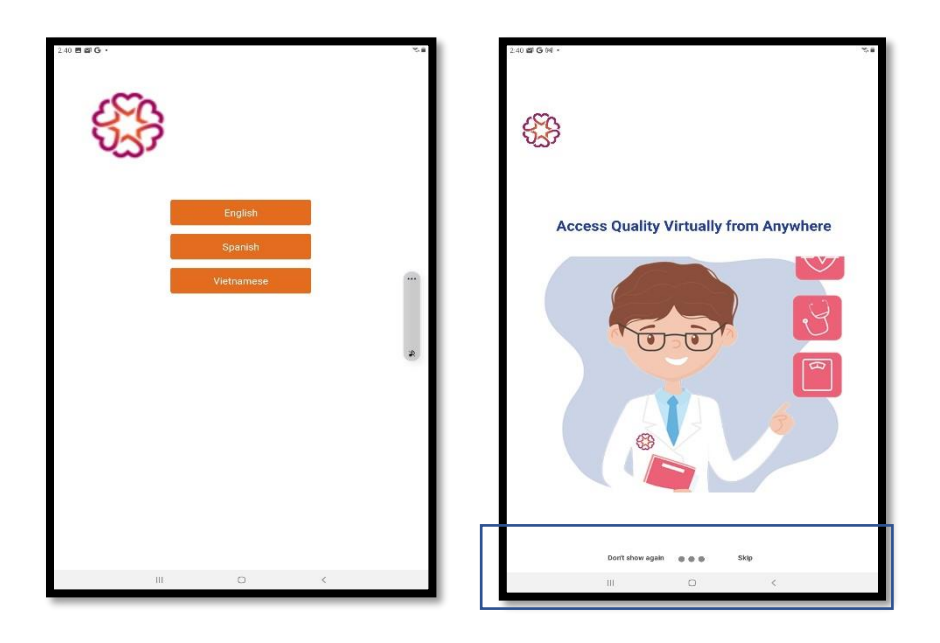

4.) Using your Patient portal log in, sign in to the MyChn app.

| 241 B al G - | Com<br>Health | Munity<br>Network<br>HN. org | 15 <b>B</b> |
|--------------|---------------|------------------------------|-------------|
| User Name    | Tour Account  |                              | 1           |
| Password     |               |                              | 1           |
|              | Login         |                              |             |
| Registration |               | Forgot Passwor               | d           |
| 11           | 1 0           | <                            |             |

5.) The main page of the MyChn app will appear.

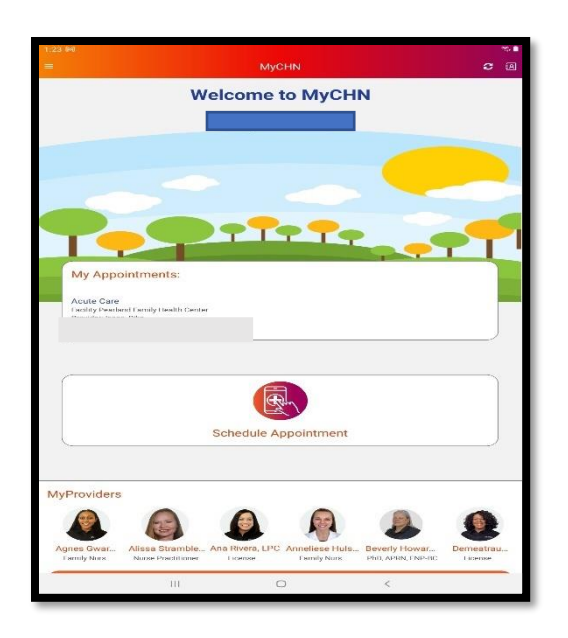

6.) Go down to My Health Management and select View in MyPortal.

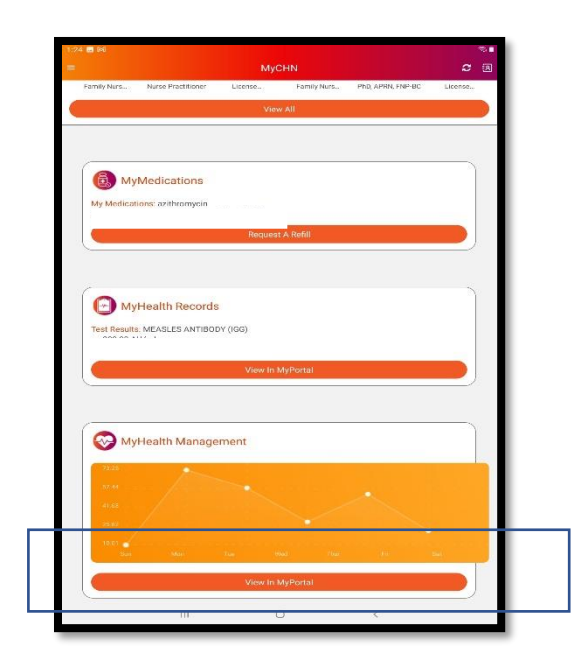

7.) Select MyHealth Management.

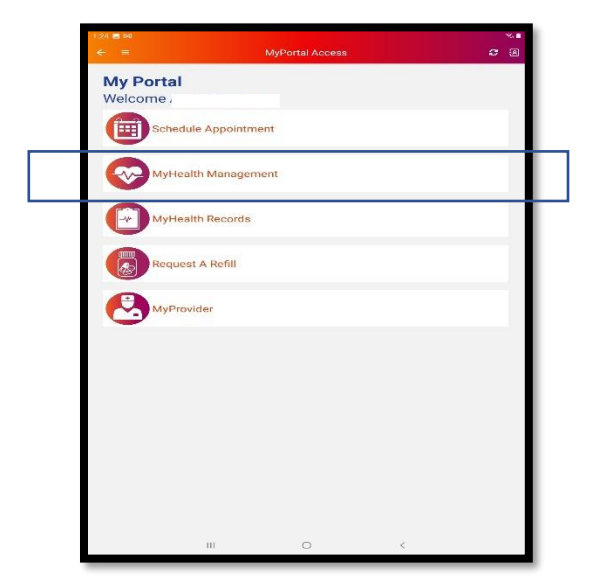

8.) Select Pulse Oximeter.

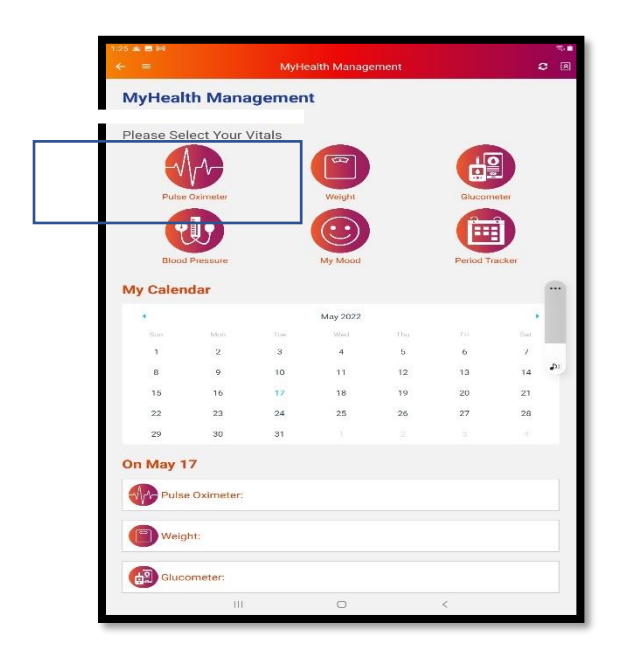

9.) Select Add New Vitals

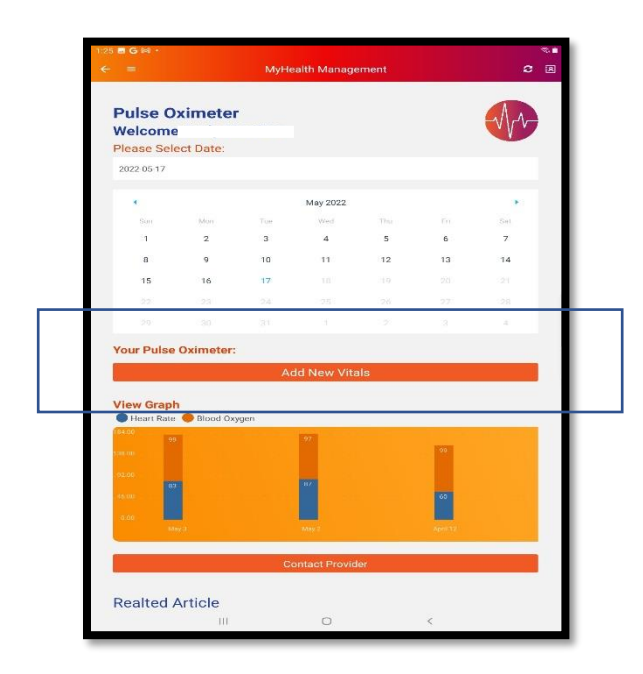

10.) Select Automatic (Bluetooth)

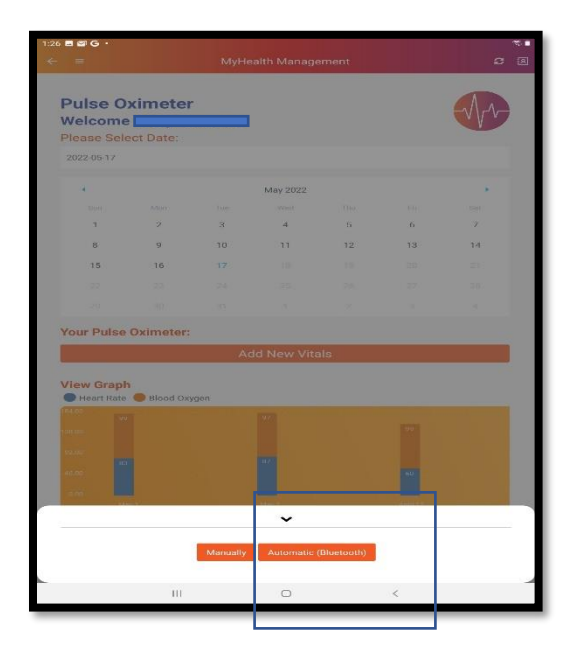

# 11.) Select Pulse Meter (P03).

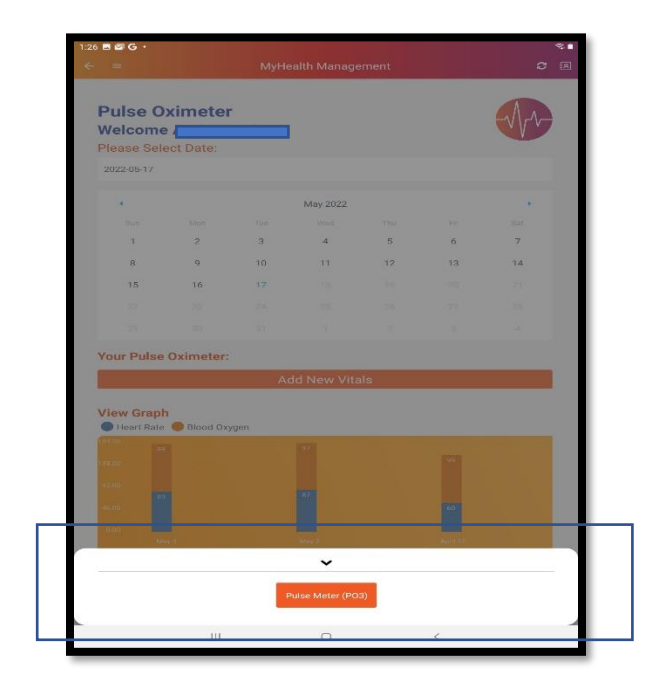

# 12.) Smart device will begin to search for Bluetooth device.

| Welcom                  | e .           |      |             |     |              | VV |
|-------------------------|---------------|------|-------------|-----|--------------|----|
| 2022-05-17              |               |      |             |     |              |    |
|                         |               |      | May 2022    |     |              |    |
|                         |               |      |             |     |              |    |
| 1                       | 2             | 3    | 4           | 5   | 6            | 7  |
| 8                       | 9             | 10   | 11          | 12  | 13           | 14 |
| 15                      | 16            |      |             |     |              |    |
|                         |               |      |             |     |              |    |
|                         |               |      |             |     |              |    |
|                         |               | Ac   | ld New Viti | als |              |    |
| View Grap<br>Heart Rate | h<br>Blood Ox | ygen |             |     | on .<br>1647 |    |
|                         |               |      |             |     |              |    |

13.) Bluetooth ID number should display. Click on it.

| Pulso 0     | wimoto         | -  |                   |     |         |                 |
|-------------|----------------|----|-------------------|-----|---------|-----------------|
| Welcom      | ximete         |    |                   |     |         | -√\ <i>∟</i> ∿- |
| Please Sel  | ect Date:      |    |                   |     |         |                 |
| 2022-05-18  |                |    |                   |     |         |                 |
|             |                |    | May 2022          |     |         |                 |
|             |                |    |                   |     |         |                 |
| 1           | 2              | 3  | 4                 | 5   | 6       | 7               |
| 8           | 9              | 10 | 11                | 12  | 13      | 14              |
| 15          | 16             | 17 |                   |     |         |                 |
|             |                |    |                   |     |         |                 |
|             |                |    |                   |     |         |                 |
|             |                | Ac | Id New Vita       | ais |         |                 |
| View Grap   | h<br>Dianai On |    |                   |     |         |                 |
| Ficart Rate | BIOOD OX       |    |                   |     |         |                 |
|             |                |    |                   |     |         |                 |
|             |                |    |                   |     |         |                 |
|             |                |    |                   |     |         |                 |
|             |                |    |                   |     |         |                 |
| 0.60        |                |    | COMPS (           |     | COMMON. |                 |
| oleo<br>M   | and the        |    |                   |     |         |                 |
| 0.00        | uter fail      |    | ~                 |     |         |                 |
| 0.00        |                |    | ¥<br>18451699C080 | 2   |         |                 |

- 14.) Please Insert your finger into the Pulse Oximeter.
- 15.) Follow the Instructions at the bottom of screen. Press circle button on device to start measure.

|                                                                       | ximete      | r                             |             |                        |                      | -Art- |
|-----------------------------------------------------------------------|-------------|-------------------------------|-------------|------------------------|----------------------|-------|
| Welcome                                                               |             |                               |             |                        |                      |       |
| Please Sel                                                            |             |                               |             |                        |                      |       |
| 2022-00-10                                                            |             |                               |             |                        |                      |       |
| 4                                                                     |             |                               | May 2022    |                        |                      |       |
|                                                                       |             |                               |             |                        |                      |       |
| 1                                                                     | 2           | з                             | 4           | 5                      | 6                    | 7     |
| В                                                                     | 9           | 10                            | 11          | 12                     | 13                   | 14    |
| 15                                                                    | 16          | 17                            | 18          |                        |                      |       |
|                                                                       |             |                               |             |                        |                      |       |
|                                                                       |             |                               |             |                        |                      |       |
| Your Pulse                                                            | Oximeter:   | Ac                            | ld New Viti | als                    |                      |       |
| Your Pulse                                                            | Oximeter:   | Ac                            | ld New Vita | als                    |                      | _     |
| View Grap                                                             | Oximeter:   | Ac                            | ld New Viti | als                    |                      |       |
| View Grap                                                             | Oximeter:   | Ac                            | Id New Vita | als                    |                      |       |
| Your Pulse<br>View Grap<br>Heart Rate                                 | Oximeter:   | Ac                            | id New Viti | als                    |                      |       |
| View Grap                                                             | Oximeter:   | Ac                            | Id New ∨iti | ats                    |                      |       |
| View Grap<br>Heart Rate                                               | Oximeter:   | Ac                            | dd New Vita | als                    | 9                    |       |
| Your Pulse<br>View Grap<br>Heart Rate<br>(14.00<br>22.90<br>10.00     | Blood Ox    | Ac<br>ygen                    | d New Vita  | als                    | -                    |       |
| Your Pulse<br>View Grap<br>Heart Rate<br>State<br>2200 g              | Blood Ox    | Ac                            | Id New Vita | ats                    |                      |       |
| Your Pulse<br>View Grap<br>Heart Rate<br>12.00 a<br>13.00 a           | • Oximeter: | Ac                            | Id New Vita | als                    | 27                   |       |
| Your Pulse<br>View Grap<br>Hont Rate<br>2200 11<br>2200 11<br>1200 11 | Oximeter:   | Ac<br>ygen                    | Id New Vita | ats<br>ce lo start med | 97<br>97             |       |
| View Grapi<br>Heart Rate<br>2200 a<br>0.00                            | Pleas       | Ac<br>ygen<br>te press circle | Id New Vita | als                    | PP<br>PP<br>PP<br>PP |       |

15.) Ensure you leave your finger inserted in the device for 15 secs or until reading is displayed on the device and on the MyChn app. As shown below. Press on Save Vitals.

|               |           | MyHe         | alth Manag  | ement |    | 2  | 181 |
|---------------|-----------|--------------|-------------|-------|----|----|-----|
| Pulse O       | ximete    | r            |             |       |    |    |     |
| Welcome       |           |              |             |       |    |    |     |
| Please Sel    | ect Date: |              |             |       |    |    |     |
| 2022-05-18    |           |              |             |       |    |    |     |
|               |           |              | May 2022    |       |    |    |     |
|               |           |              |             |       |    |    |     |
| 1             | 2         | з            | 4           | 5     | 6  | 7  |     |
| 8             | 9         | 10           | 11          | 12    | 13 | 14 |     |
| 15            | 16        | 17           | 18          |       |    |    |     |
|               |           |              |             |       |    |    |     |
|               |           |              |             |       |    |    |     |
|               |           | Ac           | ld New Vit  | als   |    |    |     |
|               | /         |              | ~           |       |    |    |     |
| pulseWave     |           | 0,0,0        |             |       |    |    |     |
| pi            |           | 1.899999976  | 158142      |       |    |    |     |
| bloodoxygen   |           | 98           |             |       |    |    |     |
| heartrate     |           | 93           |             |       |    |    |     |
| pulsestrength |           |              |             |       |    |    |     |
| type          |           | P03          |             |       |    |    |     |
| action        |           | resultData_p | 0           |       |    |    |     |
|               |           |              | Save Vitals |       |    |    |     |
|               |           |              |             |       |    |    |     |

16.)Reading will be Saved Successfully, and data will be sent automatically for review.

| Pulse O    | ximete    | r     |            |     |    | $-\sqrt{r}$ |
|------------|-----------|-------|------------|-----|----|-------------|
| lease Sel  | ect Date: |       |            |     |    |             |
| 2022-05-18 |           |       |            |     |    |             |
| 4          |           |       | May 2022   |     |    |             |
|            |           |       |            |     |    |             |
| 7          | 2         | 3     | 4          | 5   | 6  | Z           |
| 8          | 9         | 10    | 11         | 12  | 13 | 14          |
| 15         | 16        | 17    | 18         |     |    |             |
|            |           |       |            |     |    |             |
|            |           |       |            |     |    |             |
|            |           | Ac    | ld New Vit | als |    |             |
| iew Grapł  | 1         |       |            |     |    |             |
| Heart Rate | Blood Ox  | ygen. |            |     |    |             |
|            |           |       |            |     |    |             |
|            |           |       |            |     |    |             |
|            |           |       |            |     |    |             |
|            |           |       |            |     |    |             |
|            |           |       | ~          |     |    |             |
|            |           |       |            |     |    |             |